#### 1. Struktura i nawigacja

Powierzchnia użytkownika jest podzielony na 3 obszary: pasek tytułowy XENTRY WIS, składany pasek funkcyjny i obszar wyświetlania Pasek tytułowy XENTRY WIS oraz pasek nawigacji są identyczne we wszystkich modułach XENTRY WIS.

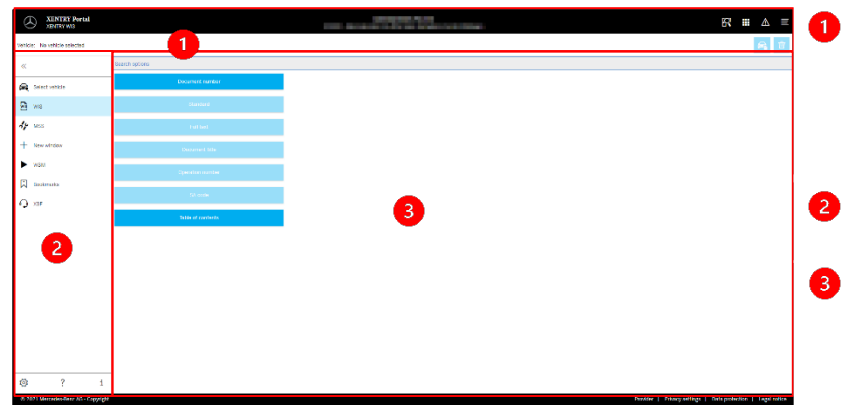

## 2. Pasek funkcji z opcją pomocy

Wywołanie różnych modułów XENTRY WIS/funkcji

| " | Rozkładanie/zwijanie paska nawigacji |
|---|--------------------------------------|
| t | Powrót (do nadrzędnego modułu XENTR) |
| ĕ | Koszyk (w przypadku nadrzędnego wywo |

- 🙈 Specyfikacja pojazdu
- 🚇 Wywołanie głównych funkcji WIS
- 👍 Wywołanie funkcji MSS
- + Nowe okno/zakładka XENTRY WIS
- ▶ Wywołanie WIS Service Media
- Zarządzanie zakładkami
- Wywołanie funkcji wsparcia
- Ustawienia użytkownika
  - Wywołanie funkcji pomocy
  - Informacje o systemie

XENTRY Portal

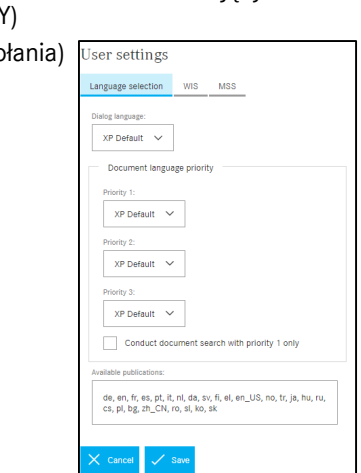

The provided documents are created and owned by Mercedes-Benz Group. Processes and contents may vary for customer of Daimler Truck AG.

## Pasek tytułowy

Informacje o pojeździe i informacje kontekstowe oraz funkcje sterowania dla wykonywanych czynności z powrotem do nawigacji.

- Pasek funkcji Wybór modułów XENTRY WIS
- Obszar wyświetlania Obszar wyświetlania wszystkich treści dla poszczególnych funkcji XENTRY WIS

#### 3. Ustawienia użytkownika

W ustawieniach użytkownika każdy użytkownik ustawia preferowane języki. Ustawienia języka dialogu i języków treści dokumentu pozostają dla niego zapisane w XENTRY WIS. W przypadku języków treści należy ustawić 3 preferowane języki.

> Najpierw wyszukiwane są dokumenty w języku priorytetu 1. Jeżeli dokumenty nie są dostępne w tym języku, następuje wyszukiwanie w językach priorytetu 2 i 3. Zazwyczaj NIE należy wybierać opcji "Przeprowadzenie wyszukiwania dokumentu tylko z priorytetem 1", ponieważ wówczas szukane są tylko dokumenty w języku priorytetu 1.

#### 4. Funkcja pomocy

Funkcja pomocy otwiera nowe okno/zakładkę i opisuje szczegółowo funkcje XENTRY WIS.

## 5. Specyfikacja pojazdu

Jeżeli XENTRY WIS zostanie wywołane bezpośrednio z XENTRY Portal, należy określić pojazd ręcznie. Jeśli XENTRY WIS zostanie wywołane przez inne aplikacje, można bezpośrednio kontynuować wyszukiwanie dokumentu.

|                                                                 |                                                                           |                   |                            | dokumenta.                     |  |
|-----------------------------------------------------------------|---------------------------------------------------------------------------|-------------------|----------------------------|--------------------------------|--|
| XENTRY WIS II                                                   | clp                                                                       |                   |                            | Vehicle identification number: |  |
|                                                                 | =                                                                         |                   |                            |                                |  |
|                                                                 | Welcome to the XENTR'                                                     | Y WIS Online Help |                            | WDB ~                          |  |
| n of Charl Interface<br>Service<br>11                           | WS is the abbreviation for Workshop Information 5<br>Select a help topic: | iystem.           |                            | Mode:                          |  |
| wr WIS' Documenta<br>far Maintenance Dacumenta with<br>g Baskot | Getting Started in XENTRY WIS                                             | What's New        | General Information        | Chassis mode 🗸                 |  |
| aka<br>Aringa                                                   | Overview of User Interface                                                | Select Vehicle    | Search for "WIS" Documents | Vehicle type:                  |  |
|                                                                 | Search for Maintenance<br>Documents with "M35"                            | Bookmarks         | Datacard                   | Select vehicle type 🗸          |  |
|                                                                 | Uniteral Legence 20/2021                                                  | Shopping Besket   | User Settings              | V OK X Cancel                  |  |
|                                                                 |                                                                           |                   |                            |                                |  |

## 6. Obszar wyświetlania

Obszar do wykonywania określonych funkcji w zależności od wyboru z paska nawigacji (tutaj WIS)

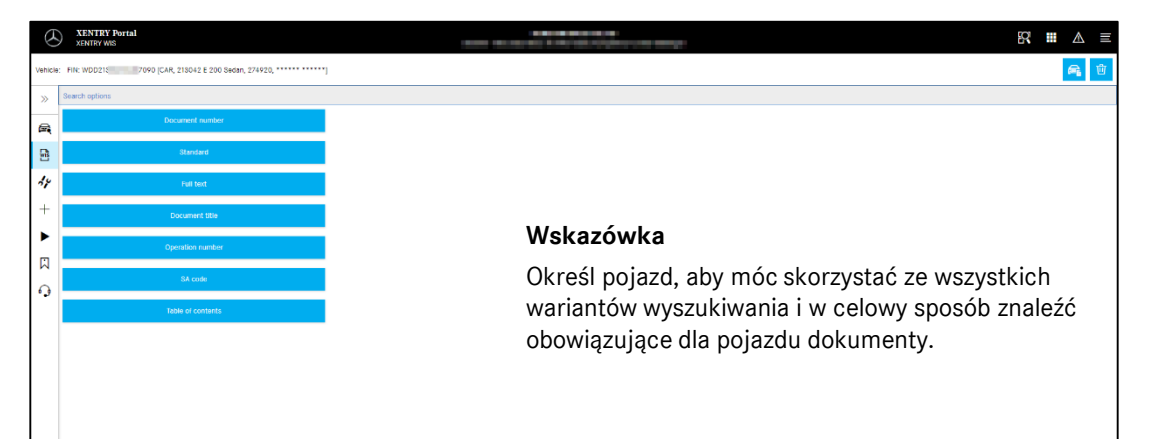

# Helpcard - XENTRY WIS

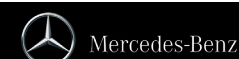

#### 7. Funkcja zakładki

W przypadku kliknięcia symbolu zakładki na pasku funkcji zostaje wyświetlona funkcja w prawym obszarze. Zostaje wyświetlona lista wszystkich zapisanych przez użytkownika zakładek, niezależnie od kontekstu pojazdu. Można je bezpośrednio wyświetlić.

| $\otimes$ |                                                                                                    |                                                                                                    |                                                                                                    |                                                                                                    |                                                                                                    |
|-----------|----------------------------------------------------------------------------------------------------|----------------------------------------------------------------------------------------------------|----------------------------------------------------------------------------------------------------|----------------------------------------------------------------------------------------------------|----------------------------------------------------------------------------------------------------|
| hick: FD  | 4 WODDOT 1009 [CAR, 265240 C 183 Wages, 271910,                                                                                                    |                                                                                                    | Bookmarks                                                                                                    |                                                                                                    |                                                                                                    |
|           | ren solaris > allandaris > wit list                                                                                                    |                                                                                                    | Keyword                                                                                                    | Document title                                                                                                    | Document number Date                                                                                                    |
| a, >      | Iternove/matal content low approximation of the international properties of the provided of the provided of th | 44) Grgini 2743 (K. modal 255) accept 255 349/142/144)                                                                                                    | NodTudore:                                                                                                    | NUMORY PILLER VEHICLE                                                                                                    | 412-20-5-5664WB                                                                                                    |
| 3 >       | Removes/Hostel radiator<br>web stractions i store cet prove still strate (2010) we wryw that, this call, etc. etc.                                                                                                    |                                                                                                    | Veldas<br>Model 205 (except 205.00                                                                                                    | 8/218) with engine 274.9, 276.8, 426, 451, 45                                                                                                    |                                                                                                    |
| 4         |                                                                                                    |                                                                                                    | Xeyward                                                                                                    |                                                                                                    |                                                                                                    |
| +         |                                                                                                    |                                                                                                    | Redistor defect                                                                                                    |                                                                                                    |                                                                                                    |
|           |                                                                                                    |                                                                                                    | New                                                                                                    |                                                                                                    |                                                                                                    |
| <b>1</b>  |                                                                                                    |                                                                                                    |                                                                                                    |                                                                                                    |                                                                                                    |
| 3         | NE (LA, MAN) ( 10 Mars, 1945).                                                                                                    | Bookmar                                                                                                    | 1 Sents                                                                                                    |                                                                                                    | 👁 tapay 🗙 centel 🗸 1                                                                                                    |
|           | elimination for the t we says from                                                                                                    | Bookmari<br>Ferrer                                                                                                    | S Document film                                                                                                    | Document number Date                                                                                                    | 👁 tripig 🗙 travel 🗹 S                                                                                                    |
|           | ngalawalingan pagangan kata ( na naga, Kang, Kang, Kang, Kang, Kang, Kang, Kang, Kang, Kang, Kang, Kang, Kang,                                                                                                    | Bookmart<br>Found<br>Manager (15)                                                                                                    | 15 Constant from<br>Names / Visit a const from<br>Names / Visit a const from<br>Names / Visit a const from                                                                                                    | Docume number         Data           402.35-p-MHM         15.09.20           w02.9-p-distaine         5.9-p-distaine                                                                                                    | Depiny × canox ✓ 1     Company     Company |
|           | ALTICUTION PALISH ( 10 App. Park ************************************                                                                                                    | Bookmart<br>Food<br>State Of<br>State of<br>State                                                                                                    | C torn<br>S<br>Donal En<br>Inno/valiants<br>Inno/valiants                                                                                                    | Dominist durities Decision<br>and the photoma III and at<br>and the photoma III and at                                                                                                    | Organy X Court      ✓ 1     1     1     2     1     2     1     2     1                                                                                                    |
|           | Additional of an app, first, """ """"""""""""""""""""""""""""""""                                                                                                    | Bookstaar<br><b>Even<br/>Mance 200</b><br>Reference<br>Reference                                                                                                    | 5<br>Source of the<br>Remon protein search into<br>Remon protein search into<br>Re | Document under         Date           #22.25p.3454ma         15.89.22           #20.25p.3454ma         16.89.22           #20.25p.3454ma         16.89.22           #24.12 (bigms 224.5)         16.89.22                                                                                                    | Trans                                                                                                    |
|           | Additional particular an equip york more every<br>Concernation<br>Descention<br>Advantage                                                                                                    | Bookman<br>Ward<br>Marking and<br>Marking and<br>Marki                                                                                                    | C C C C C C C C C C C C C C C C C C C                                                                                                    | Document under         Delt           #22.25p.381/ms         15.8.9.2           #23.25p.381/ms         15.8.9.2           #23.25p.381/ms         15.8.9.2           /r43/15gmg 274.9 mmeter 233 (second 233 (second 233 | (1) Trying (1) Const (1) (1) (1) (1) (1) (1) (1) (1) (1) (1)                                                                                                    |
|           | ASSESSION DATASET OF ANY ANY ANY ANY ANY ANY ANY ANY ANY ANY                                                                                                    | Bookman<br>Tear<br>Maria<br>Maria<br>Maria<br>Maria<br>Maria<br>Maria<br>Maria<br>Maria<br>Maria                                                                                                    | S<br>S<br>Net 29 page 23 54/54/14/24/24/54/54/54                                                                                                    | Downer autor DM<br>#22.25p/steres 19.422<br>#23.25p/steres 19.422<br>#24.5p/steres 19.423<br>point/type 21-0 + noise 231 point/ 21.347/14                                                                                                    | © Type X fact ✓ 1                                                                                                    |
|           | ALIANA NA ANA ANA ANA ANA ANA ANA ANA ANA                                                                                                    | Bookman<br>Sector<br>Provide<br>Sector<br>Provide<br>Sector<br>Provid | Image: Construction         The section of the section of the se                                                                                                    | Downer ander         Def           #22.25p/bries         19.422           #22.25p/bries         19.422           #22.25p/bries         19.422           #22.25p/bries         19.422           #22.25p/bries         19.422           #22.25p/bries         19.422                                                                                                    | € hps                                                                                                    |

#### Wskazówka

Zakładki mogą być wprowadzane zawsze bezpośrednio przy wyświetlaniu dokumentu i zapisywane ze słowem kluczowym na liście zakładek. W razie braku zapotrzebowania zapisane zakładki mogą zostać usunięte poprzez opcję kasowania.

## 9. Maintenance Service System (MSS)

10. WIS Service Media (WSM)

z kontekstu pojazdu.

4

Po kliknięciu symbolu narzędzia na pasku funkcji zostaje wywołany moduł funkcji przeglądu (protokoły przyjęcia, arkusze serwisowe i informacje serwisowe). Moduł działa tylko z wybranym kontekstem pojazdu.

Po kliknięciu symbolu klina na pasku funkcyjnym wyświetlany jest moduł funkcji mediów. Moduł przejmuje model

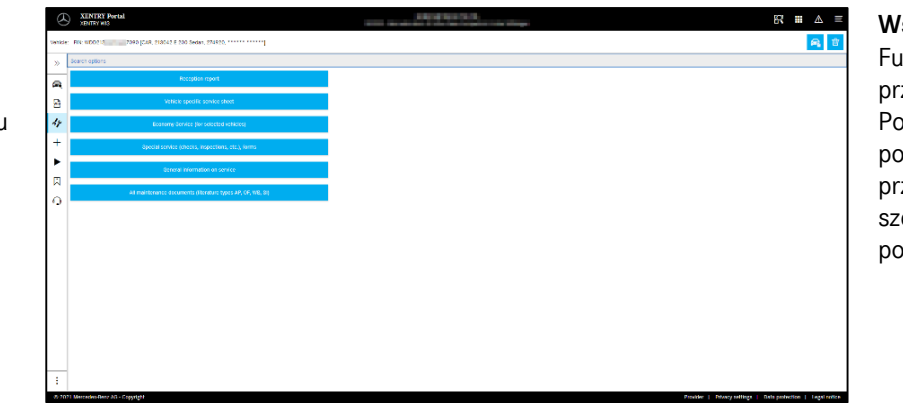

Wskazówka

Funkcje przeglądu działają także przy określeniu modelu. Potrzebne w celu realizacji poszczególnych funkcji przeglądu kroki procesu są szczegółowo opisane w funkcji pomocy.

#### 8. Funkcje kontekstowe

W obszarze kontekstu u góry z prawej strony znajdują się dwie funkcje specjalne: wyświetlanie karty danych pojazdu i usuwanie kontekstu pojazdu.

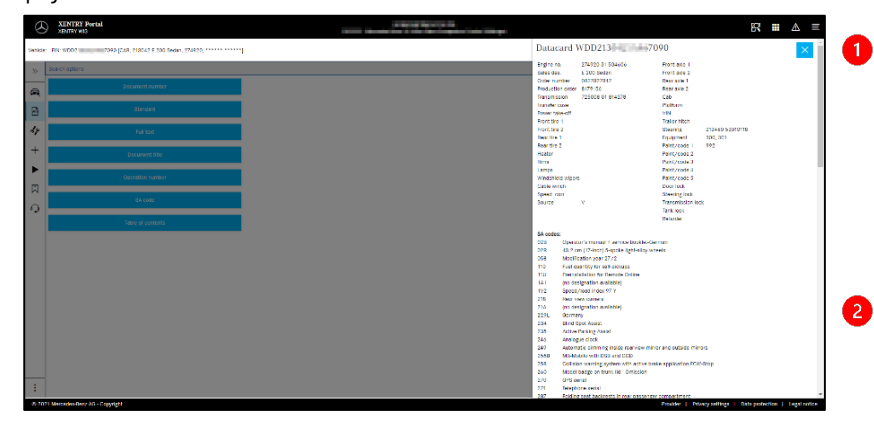

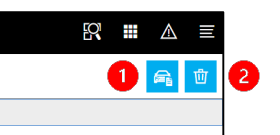

Karta danych pojazdu Kliknięcie symbolu pojazdu w obszarze u góry z prawej strony powoduje wyświetlenie karty danych określonego pojazdu.

#### Usuwanie

Kliknięcie przycisku Usuń w prawym górnym rogu powoduje usunięcie kontekstu pojazdu.

|                                                                     |                                                                                                    | 9 |
|---------------------------------------------------------------------|----------------------------------------------------------------------------------------------------|---|
| E-Class (Model 213)                                                 |                                                                                                    |   |
| Explanation of exhicle functions                                    | AR - Apply basise paste to braise caliper and braise caliper septent / development                                                                   |   |
| Brochures                                                           | Argeb brake paste to brake caliper and brake caliper support/dimension     across                                                                    |   |
| 00 - Overall vehicle                                                | <ul> <li>All - Apply brake paste to brake caliper and brake caliper support dimensions<br/>255-04, 305-07, 305-07, 305-07, 305-07, 305-07</li> </ul> |   |
| 01 Complete engine, crankcase ventilation, cylinder head, crankcase | GP - Digital Key in a smartphone. Advactors     CP - Digital Key in a smartphone.                                                                    |   |
| 05 - Engine timing                                                  | Gr - Ogital key in a snarghture. Ordering information                                                                                                |   |
| 07 - Mature formation                                               | GF Digital key in smartphone, function     GF NTG 5.5. Presentation of SD card navigation                                                            |   |
| 09 - Ar infake furbocharging                                        | GF - Remote Park Pilot Entering a parking space     GF - Remote Park Pilot Leaving a parking space                                                   |   |
| 14 Externation descent frain and states and surface                 | GF - Remote Park Plot License     GF - Remote Park Plot License     GF - Remote Park Plots                                                           |   |
| 14 - Emeusi manifolo, engine prave, emission como system            | SN - Presentation of 4MATIC                                                                                                    |   |
| 15 Electrical system engine                                         | B WM - MB Link (Accessories): Operation, function                                                                                                    |   |
| 10 - Engine lubrication, engine oil cooling                         | Content is scalable in trees languages                                                                                                    |   |
|                                                                     | - · · · · · · · · · · · · · · · · · · ·                                                                                                    |   |

#### Wskazówka

WSM jest dostępny tylko dla bieżących typoszeregów. Oferowane języki nie są identyczne w stosunku do WIS i mogą zostać określone w WSM, jeśli nie chce się korzystać z domyślnego języka WIS lub jest on niedostępny. W przypadku starszych

W przypadku starszych typoszeregów samochodów osobowych na stronie głównej WSM znajduje się odniesienie do WIS Classic. Ponadto znajdują się tam treści

dotyczące broszur i danych docelowych testów emisji spalin. WSM ma własną funkcję pomocy.

# XENTRY Portal

## Helpcard - XENTRY WIS

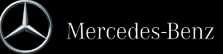